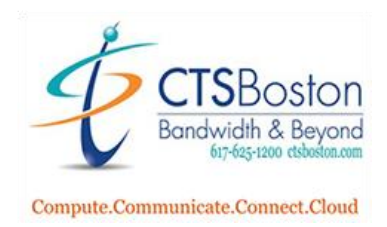

## Logging into Intermedia Contact Center from your Desktop:

- 1. Open up a web browser on your desktop. Go to this website: <u>https://controlpanel.serverdata.net/Portal/User/Login</u>
- 2. Log into the control panel with username and password you set up with CTS when added as Account Contact.
- 3. Go to Elevate.

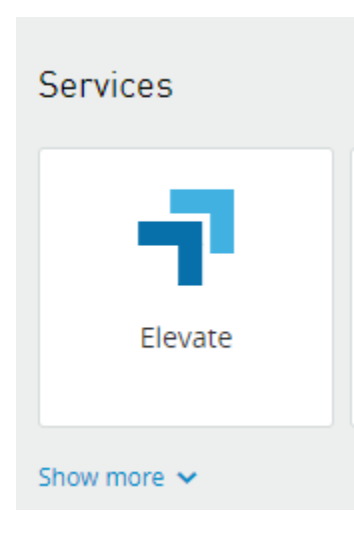

4. Click on Contact Center. Then click on Login to Contact Center Control Panel.

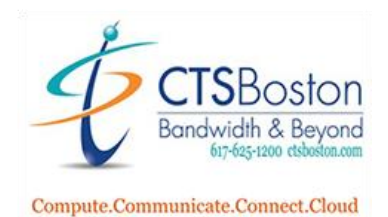

| Elevate        |                                           |                                                                                       |  |
|----------------|-------------------------------------------|---------------------------------------------------------------------------------------|--|
| General        | Login to Contact Center Control Panel (?) |                                                                                       |  |
| Subscription   | General                                   | General                                                                               |  |
| Users          | Users                                     | To set up the Contact Center Elite                                                    |  |
| Phone Numbers  | Phone numbers                             | 1. Go to the Subscriptions tab and define                                             |  |
| Auto Attendant | Subscription                              | Number of concurrent users                                                            |  |
| Groups         |                                           | Other features like recording storage     Create users and assign Contact Center      |  |
| Contact Center |                                           | Note: You have a concurrent license mode<br>Concurrent licenses are consumed via Ager |  |
| Locations      |                                           | 3. Go to Phone numbers tab                                                            |  |

- 5. Please contact CTS or your on-site administrator for the URL to your contact center. Each one is Unique. Open up a separate browser tab and type that URL in to get to step 6.
- 6. Type in your **email address** associated with your agent login credentials from the welcome email you received.

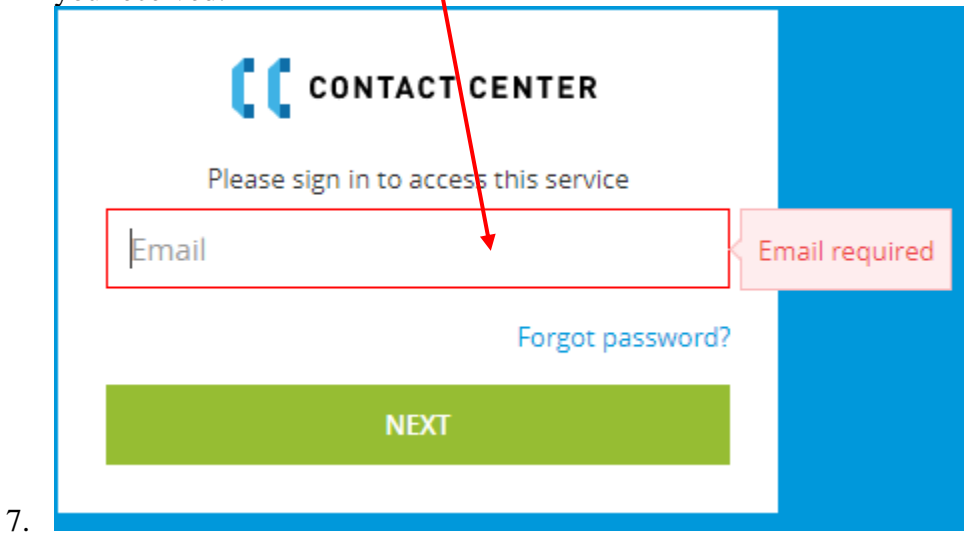

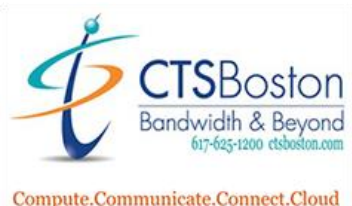

Compute.Communicate.Connect.Cloud

8. Type in your temp password from the welcome email you received.

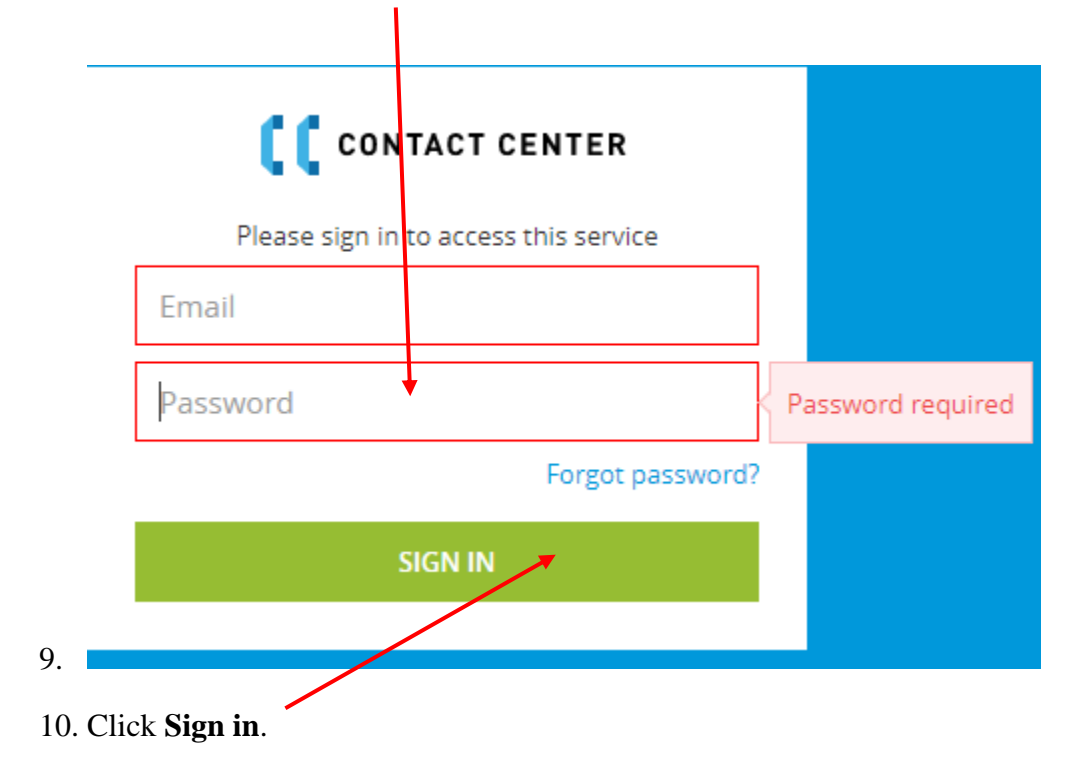

11. Now it will ask you to create a new password. Click on the first field and start to create a new password.

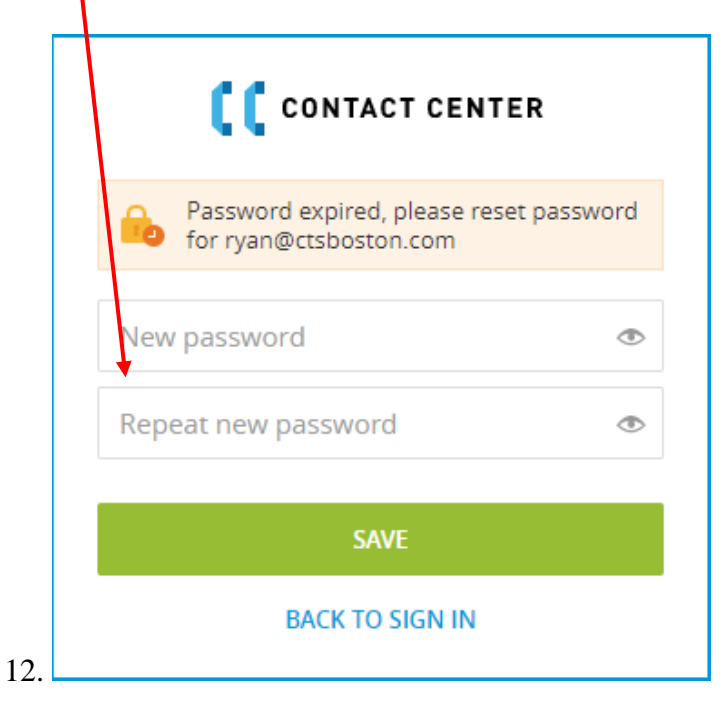

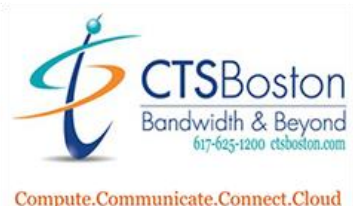

- Compute.Communicate.Connect.Cloud
  - 13. Once you start typing a few letters a pop up appears next to the password field. The new password must be a minimum of 8 characters. You must have an upper-case character (A-Z), a lower case character (a-z) and a number and a special character. The requirements in the list will automatically be check marked when you have created a password that has met these parameters.
  - 14. Type the new password in again in the  $2^{nd}$  field.

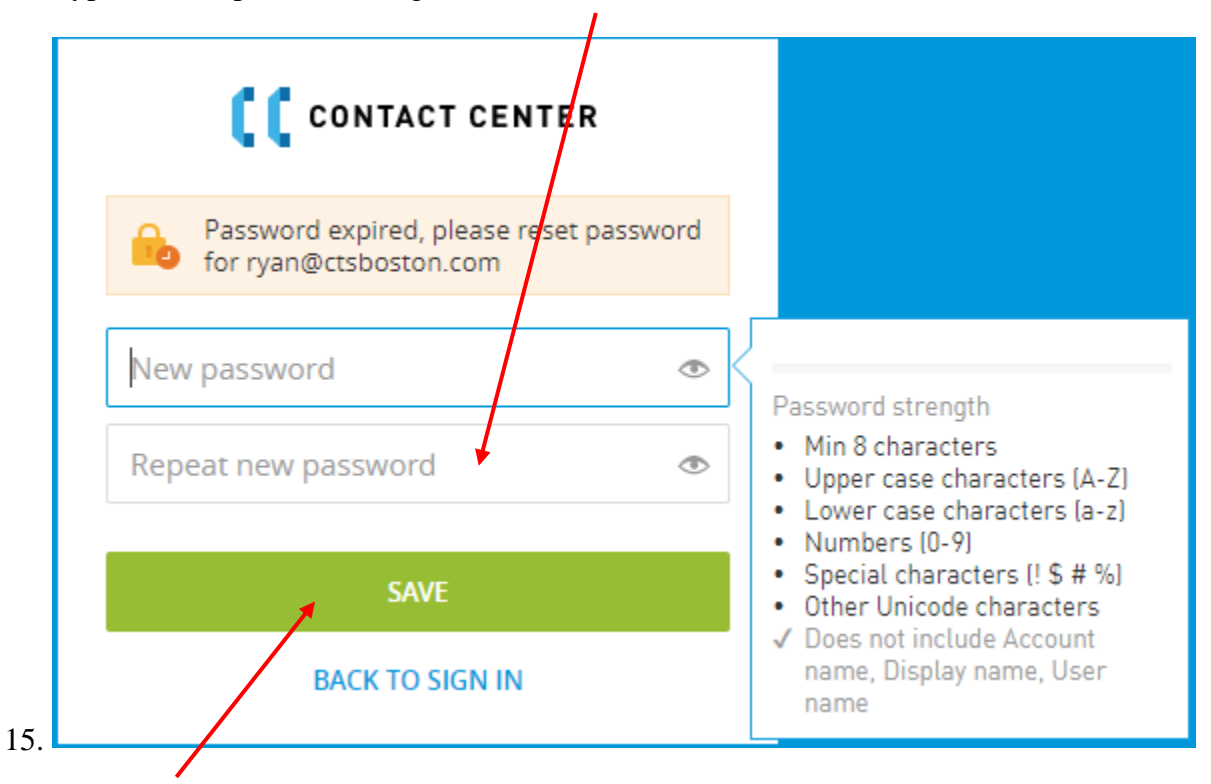

16. Click save, and you will be brought back to the first login page.

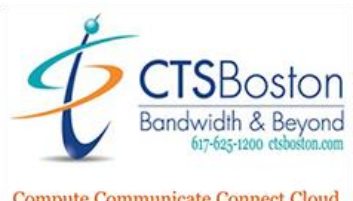

Compute.Communicate.Connect.Cloud

17. Type in your email address associated with your Samaritan agent login credentials from the welcome email you received.

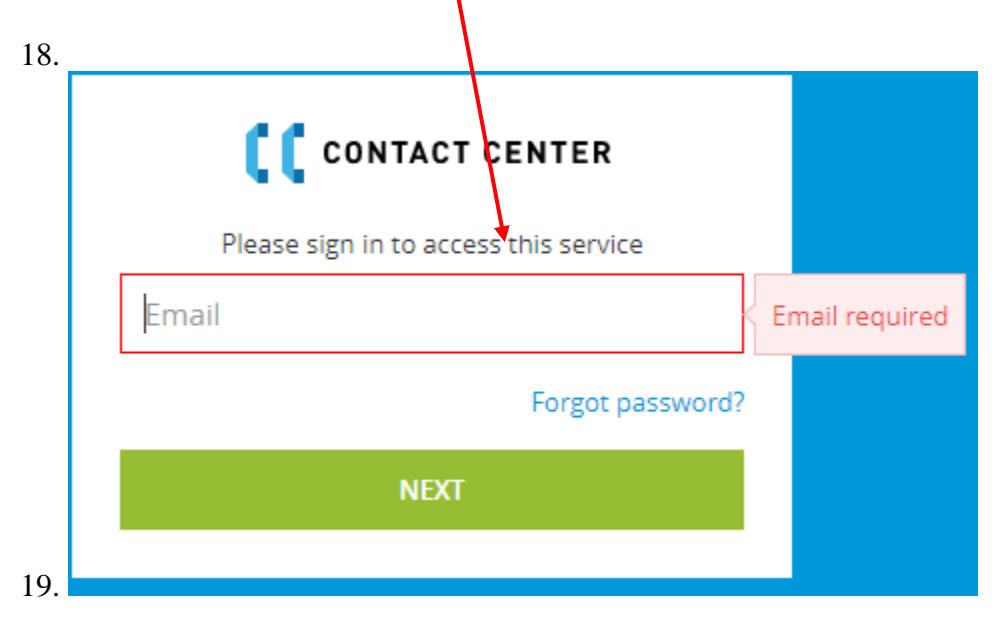

20. Type in your **password** you just created.

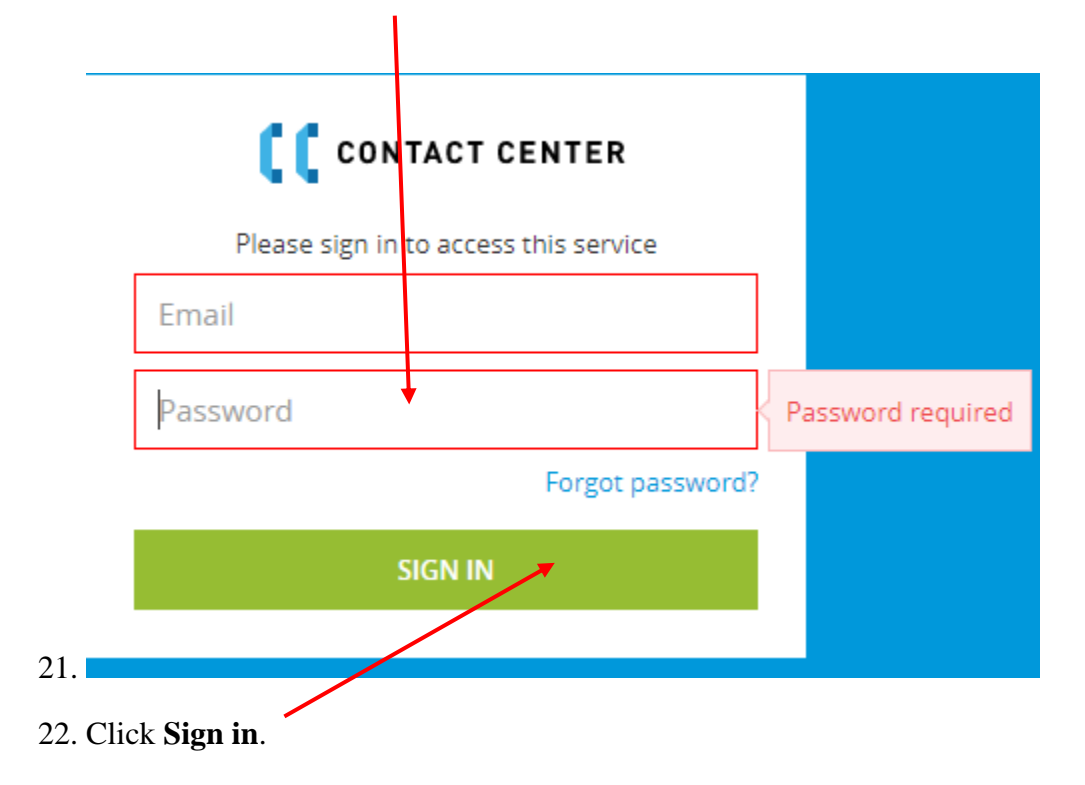

CISBOston Bandwidth & Beyond 617-625-1200 etsbuston.com

23. You will be brought right to the admin portal. Once you see the screen below you can click on **downloads.** 

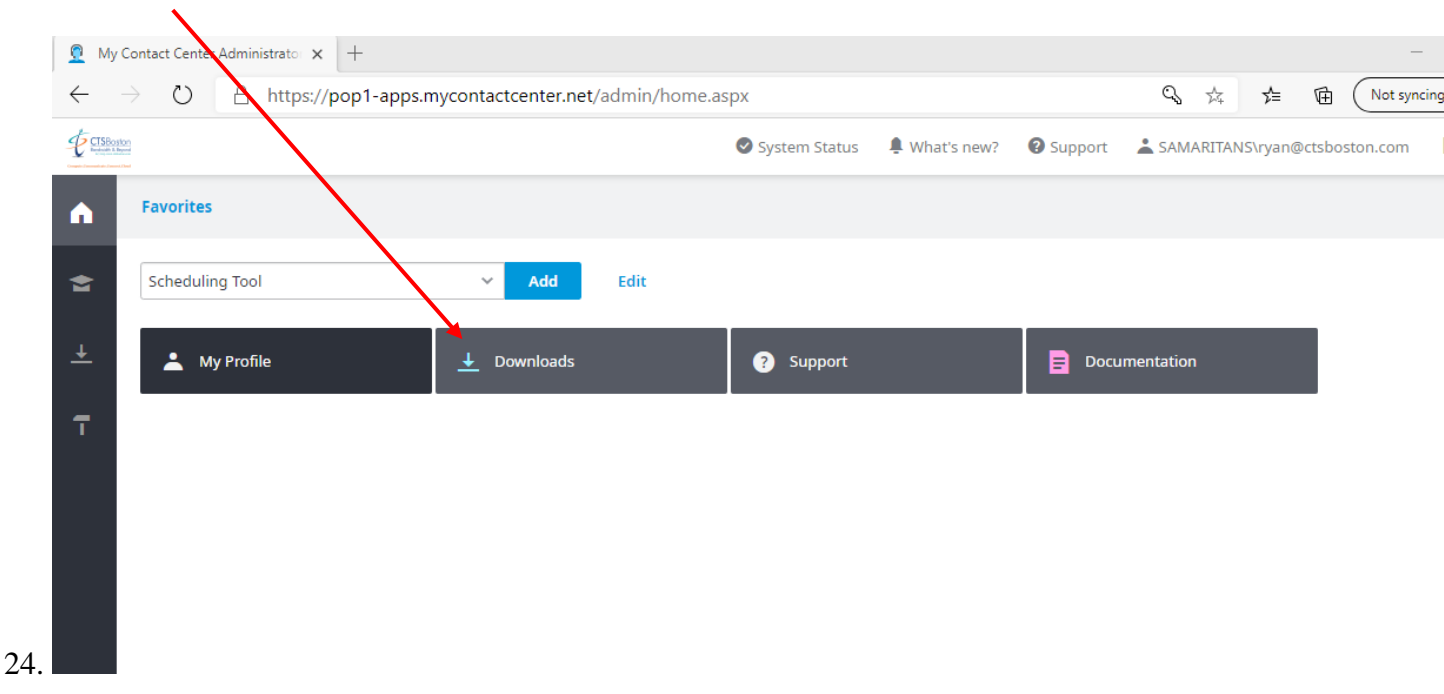

25. Another screen comes up and you will see latest version 12.5.10.20300, stay on that page, **click Download.** 

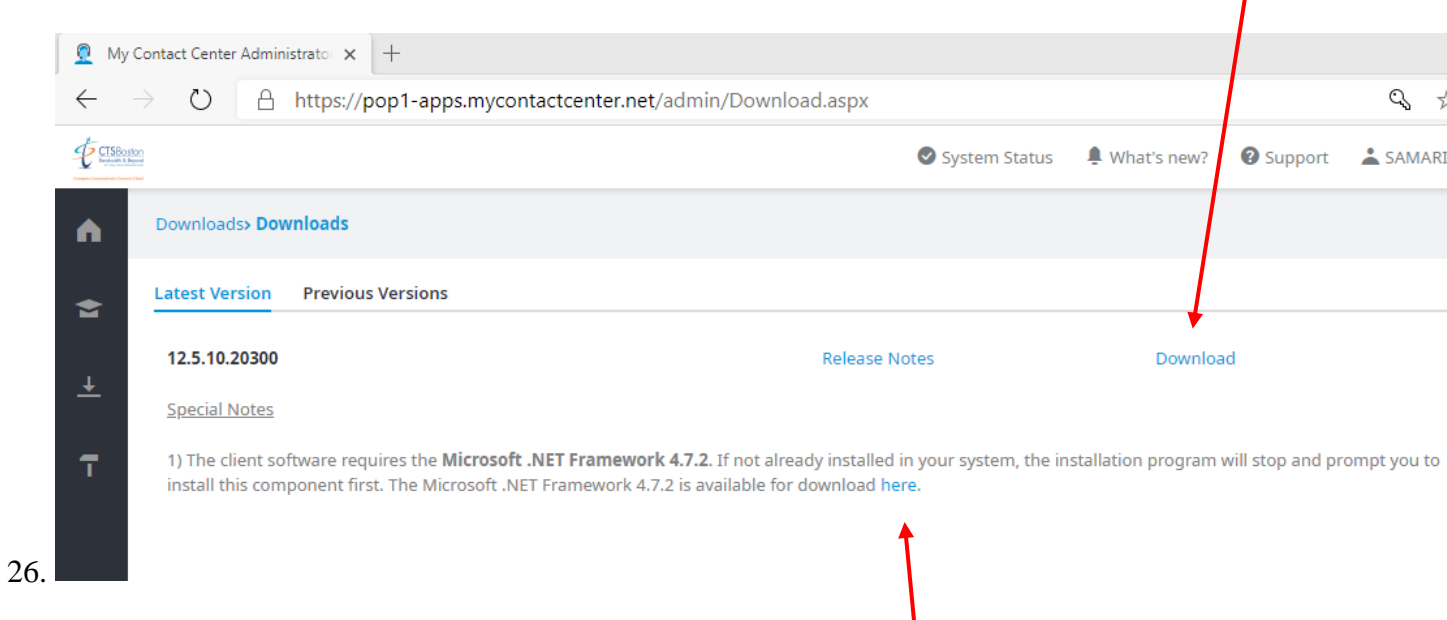

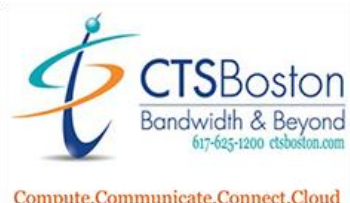

- Compute.Communicate.Connect.Cloud
  - 27. The client software requires the Microsoft .NET Framework 4.7.2. If not already installed in your system, the installation program will stop and prompt you to install this component first. The Microsoft .NET Framework 4.7.2 is available for download by clicking the here button.
  - 28. Go to your browsers download folder, click on the file cca.12.5.10.20300.installer to begin installing the app.

|     | <mark>Ie</mark> → Downla<br>Ie Home Si                        | oads<br>hare | View                          |                     |                   |          |  |
|-----|---------------------------------------------------------------|--------------|-------------------------------|---------------------|-------------------|----------|--|
|     | → 💉 🛧 → This PC → Local Disk (C:) → Users → oneal → Downloads |              |                               |                     |                   |          |  |
|     | 🖈 Quick access                                                |              | Name                          | Date modified       | Туре              | Size     |  |
|     | Desktop Downloads                                             | *<br>*       | 行 cca.12.5.10.20300.installer | 12/28/2020 12:03 PM | Windows Installer | 7,168 KB |  |
|     | <ul> <li>Documents</li> <li>Pictures</li> </ul>               | *            |                               |                     |                   |          |  |
|     | 12182020                                                      |              |                               |                     |                   |          |  |
| 29. | new wav                                                       |              |                               |                     |                   |          |  |

30. You will see the call center agent set up wizard appear, click the **next** button.

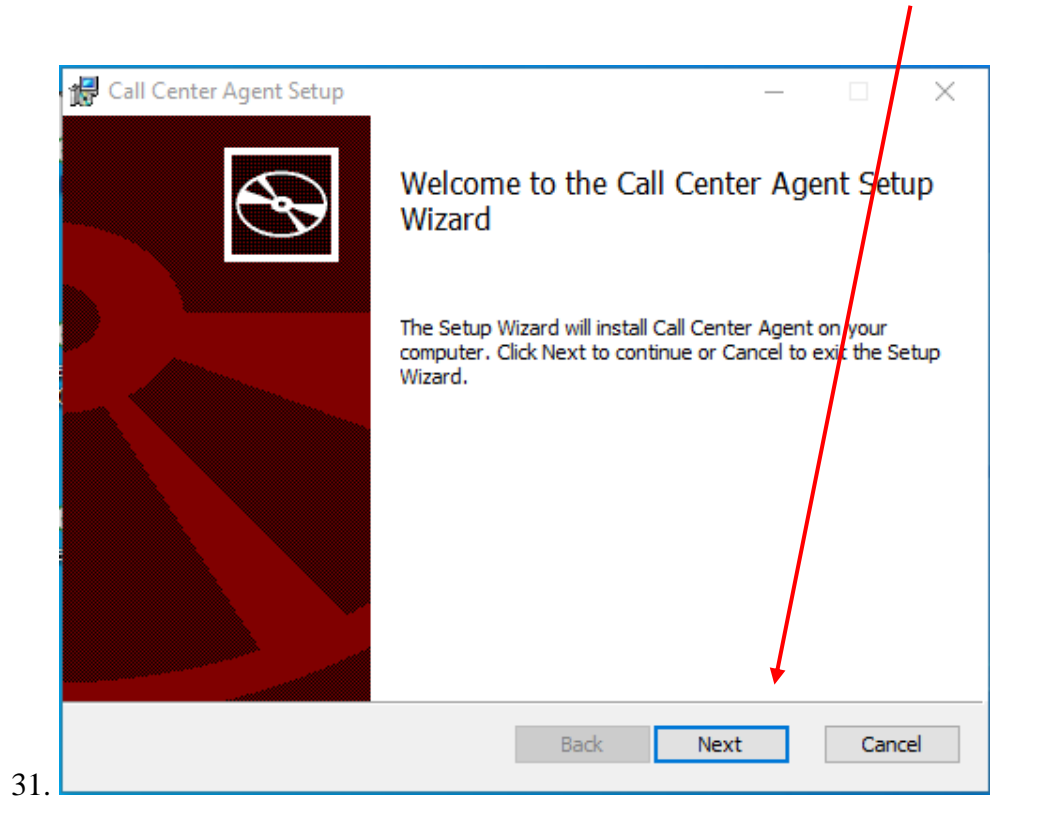

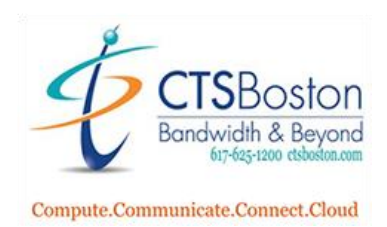

1

32. When you get to the destination folder leave everything as is and click **next**.

| 🛃 Call Center Agent Setup                                         | – 🗆 X          | / |
|-------------------------------------------------------------------|----------------|---|
| <b>Destination Folder</b><br>Click Change to select a new folder. | CONTACT CENTER |   |
| Install Call Center Agent to:                                     |                |   |
| C:\Program Files (x86)\Intermedia\Call Center Agent\              |                |   |
| Change                                                            |                |   |
| Back                                                              | Next Cancel    |   |

- 33. Setup will now ask you to enter in your Account ID. Type in **your company name** and click **next.**
- 34. Click the **install** button to begin the installation.

|                               |                                       | /      |
|-------------------------------|---------------------------------------|--------|
| 🖟 Call Center Agent Setup     |                                       | ×      |
| Account settings              |                                       |        |
|                               |                                       |        |
|                               |                                       |        |
| Please enter your Account ID  | ):                                    | -      |
| Please contact your supervise | or if you do not know your Account IE |        |
|                               | Back Next                             | Cancel |

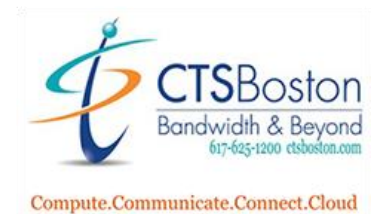

| Call Center Agent Setup<br>Ready to install Call Center Agent                                             |                             | _            |      | ×  |
|----------------------------------------------------------------------------------------------------|-----------------------------|--------------|------|----|
| Click Install to begin the installation. Click Back<br>installation settings. Click Cancel to exit the wi | to review or chang<br>zard. | ge any of yo | ur   |    |
| Back                                                                                                    | - <b>O</b> Ins              | tall         | Cano | el |

35. Checkmark the Launch Call Center Agent when set-up exits, and click finish.

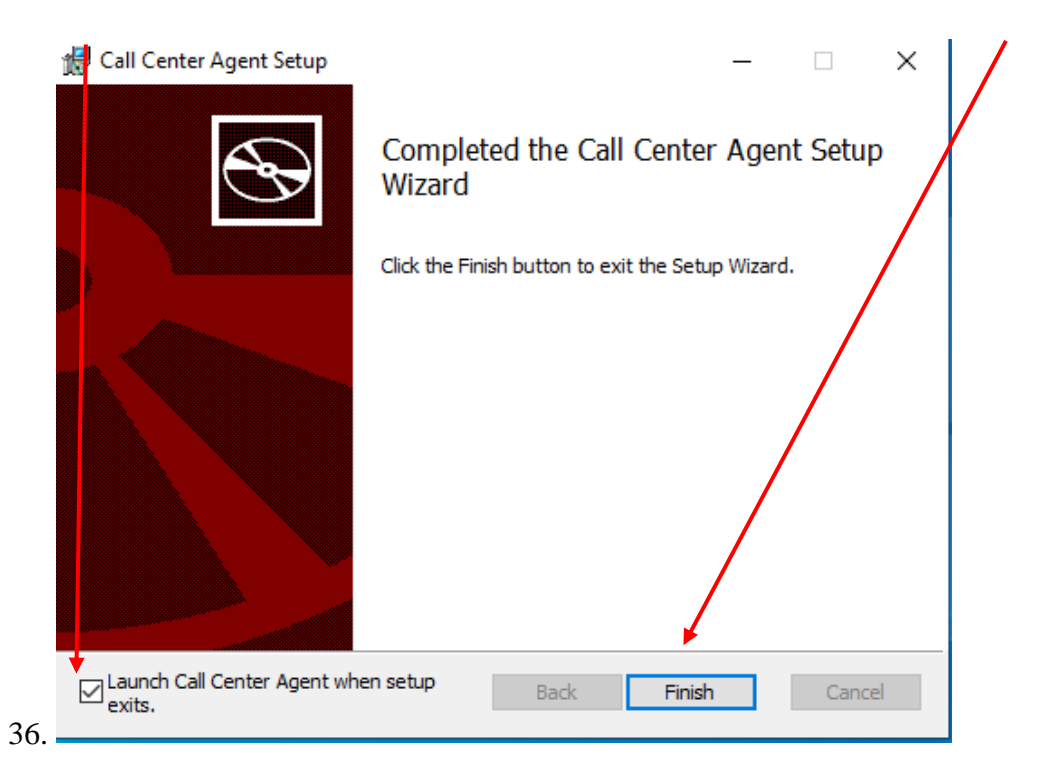

You are now ready to login to your new call center agent app.